# LA GESTION CLIENT

## RégieSpectacle

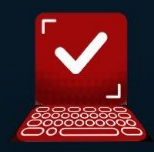

#### **RS** – Formation Gestion clients

#### I – Gestion clients : Gestion des fiches clients

Dans RégieSpectacle, un Groupe d'Evènement (Artiste), un Groupe d'Activités ou un Lieu peuvent être des clients. Selon la nature du client, la création de sa fiche sera accessible via les outils suivants :

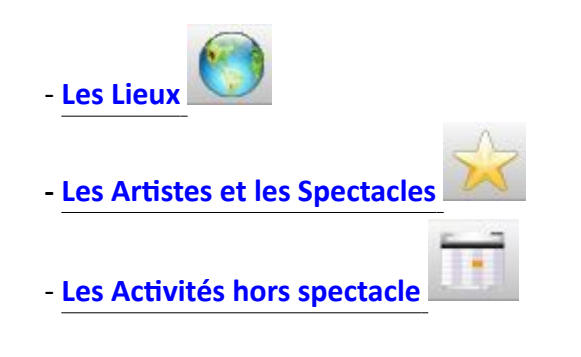

La liste des clients est consultable grâce à l'outil Clients.

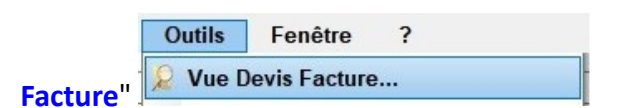

#### **Créer un client**

Dans nos exemples, nous utiliserons un lieu pour la gestion d'un client. Créer un Client :

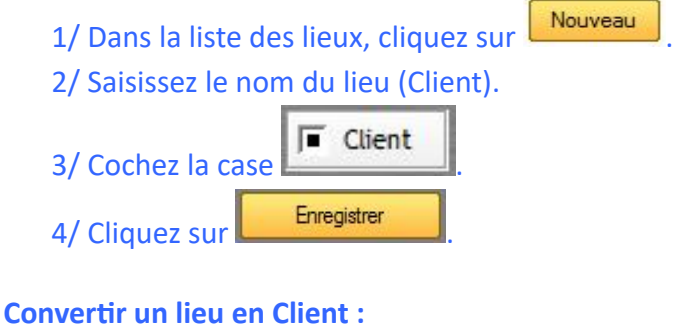

1/ Dans la liste des lieux, cliquez sur un lieu.

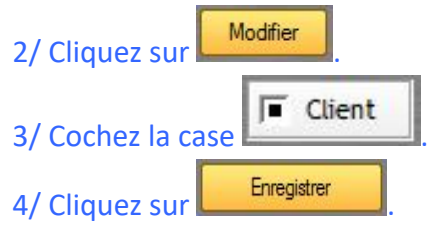

Info : Pour montrer que le lieu intègre une fiche client, le nom du lieu est souligné.

Modifier un Client :

1/ Dans la liste des lieux, cliquez sur un lieu.

2/ Cliquez sur Modifier Client
3/ Saisissez les modifications.
4/ Cliquez sur Enregistrer

#### Ouvrir la fiche d'un Client :

1/ Dans la liste des lieux, cliquez sur un lieu.

2/ Cliquez sur

| S Fiche client                                                                                                    |                            |             |           |              |                  |  |
|----------------------------------------------------------------------------------------------------|----------------------------|-------------|-----------|--------------|------------------|--|
| Informations Contacts Devis Fact                                                                                                    | ures Conventions           | Documents   |           | F            | iche Client      |  |
| Client Photo Club Ebroïcien                                                                                                    |                            | Code Client | CLI-00307 | Société Phot | o Club Ebroïcien |  |
| Catégorie Client Economie                                                                                                    | Туре                       | Tél. client |           | Email client |                  |  |
| SIRET                                                                                                    | Code APE                   |             |           |              |                  |  |
| TVAintracommunautaire                                                                                                    |                            |             |           |              |                  |  |
| Numéro Licence                                                                                                    |                            |             |           |              |                  |  |
| Tribunal                                                                                                    |                            |             |           |              |                  |  |
| Adresse de Facturation                                                                                                    |                            | -           |           |              |                  |  |
| Adresse                                                                                                    |                            |             |           |              |                  |  |
| Code Postal Ville                                                                                                    |                            |             |           |              |                  |  |
| Pays France                                                                                                    |                            |             |           |              |                  |  |
| Adresse de Livraison                                                                                                    | ☐ Livrer à la même Adresse |             |           |              |                  |  |
| Adresse                                                                                                    |                            |             |           |              |                  |  |
| Code Postal Ville                                                                                                    |                            | ]           |           |              |                  |  |
| Pays                                                                                                    |                            | ]           |           |              |                  |  |
| Observations                                                                                                    |                            |             |           |              |                  |  |
| Client region = 11<br>Manif interlocuteur compl adresse =<br>Manif interlocuteur CP =<br>Manif interlocuteur tel autre =<br>Manif interlocuteur ville = | ×                          |             |           |              |                  |  |
| Saisie par SUPERVISEUR le                                                                                                    | Mercredi 05 Mai 2021       | odifié par  |           | le           |                  |  |

#### La fiche client

La fiche client est composée :

- •- Informations Ces champs d'informations générales sur le client sont aussi utilisés dans les modèles de devis et facture.
- •- Contacts la liste des contacts de ce client
- Devis la liste des devis de ce client et permet la création ou la modification de devis. (voir le chapitre <u>Éditeur de devis</u>)
- •- Factures la liste des factures de ce client et permet la création ou la modification de factures. (voir le chapitre <u>Éditeur de facture</u>)
- Conventions la liste de toutes les conventions existantes pour cet artiste.(voir le chapitre<u>Conventions</u>)

-- Documents - la liste de tous les documents créés pour cet artiste.

#### Le volet informations

Exemples de champs présents dans la fiche client :

#### •Code APE

Le code APE (activité principale exercée) permet d'identifier la branche d'activité principale de l'entreprise ou du travailleur indépendant. Attribué par l'INSEE, il est composé de 4 chiffres + 1 lettre, en référence à la nomenclature statistique nationale d'activités française (NAF).

#### •SIRET

Le numéro de SIRET du client est renseigné ici dans la fiche client.

Il se peut que le client (producteur, tourneur, ...) ne soit pas l'Artiste (qui a lui-même son propre n° de SIRET dans la Fiche Artiste).

#### •Licence EDS

On renseigne la (les) licences d'Entrepreneur de Spectacle.

Il se peut que le client (producteur, tourneur, ...) ne soit pas l'Artiste (qui a lui-même son propre n° de SIRET dans la Fiche Artiste).

#### •Tribunal

On peut renseigner ici la ville du Tribunal de la préfecture concernée (Article sur la compétence juridique en cas de litige).

Info : Dans l'éditeur de modèles des contrats de cession/conventions ("Outils/Options/onglet Client"), on retrouve leurs champs respectifs à insérer dans les modèles, dans le bouton 6 ("Info client 2").

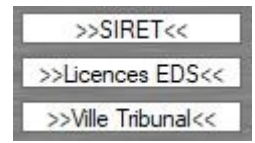

Info : En mode modification le champ "Client" n'est pas modifiable. il s'agit dans notre exemple du nom du lieu. Si le nom de client doit être différent de ce nom, utilisez le champ "Société". Dans les modèles de devis et facture le champ automatique ">>Société<<" doit être utilisé à la place du champ ">>NomClient<<".

#### II – Gestion clients : La liste des clients

La Liste des Clients permet de visualiser tous les clients (Groupes d'Evènements (Artistes), Groupes d'Activités, Lieux).

On retrouve toutes les données des fiches client. La liste des clients répertorie toutes les fiches clients : les existantes mais également celles ayant été supprimées.

#### Utilisation

| Туре           |                | Catégorie Client   |            | Type Client      |         |              |                  |                  |             |          |
|----------------|----------------|--------------------|------------|------------------|---------|--------------|------------------|------------------|-------------|----------|
| Tou            | is 💌           |                    |            | - Τοι            | IS 🔽    | Tous         | Avec Fiche       | Sans Fiche       |             |          |
| 10 -10         |                |                    |            |                  |         |              |                  |                  |             |          |
| TO clients dan | s la structure |                    | Client /   |                  |         | 1            |                  | 1                | Equation du | 1 1      |
| Code client 🍸  | Type Client    | Nom du client 🌱    | Prospect 7 | Catégorie Client | Société | 🔻 Civilité 🎙 | Nom du contact 🧃 | Prenom contact 🍸 | contact     | 7 10     |
| +              |                | Cie Test           |            |                  |         |              |                  |                  |             | <b></b>  |
|                |                | 001                |            |                  |         |              |                  |                  |             |          |
|                | Lieu           | Médiathèque        |            |                  |         |              |                  |                  |             |          |
|                |                | Tubak théâtre      |            |                  |         |              |                  |                  |             |          |
|                |                | test ci            |            |                  |         |              |                  |                  |             |          |
|                |                | truc               |            |                  |         |              |                  |                  |             |          |
|                |                | Cie essai          |            |                  |         |              |                  |                  |             |          |
|                |                | Cie essai          |            |                  |         |              |                  |                  |             |          |
|                |                |                    |            |                  |         |              |                  |                  |             |          |
|                |                | Cir Florence LAVAL |            |                  |         |              |                  |                  |             |          |
|                |                |                    |            |                  |         |              |                  |                  |             |          |
|                |                |                    |            |                  |         |              |                  |                  |             |          |
|                |                |                    |            |                  |         |              |                  |                  |             |          |
|                |                |                    |            |                  |         |              |                  |                  |             |          |
|                |                |                    |            |                  |         |              |                  |                  |             |          |
|                |                |                    |            |                  |         |              |                  |                  |             |          |
|                |                |                    |            |                  |         |              |                  |                  |             |          |
|                |                |                    |            |                  |         |              |                  |                  |             |          |
|                |                |                    |            |                  |         |              |                  |                  |             |          |
|                |                |                    |            |                  |         |              |                  |                  |             |          |
|                |                |                    |            |                  |         |              |                  |                  |             |          |
|                |                |                    |            |                  |         |              |                  |                  |             |          |
|                |                |                    |            |                  |         |              |                  |                  |             |          |
|                |                |                    |            |                  |         |              |                  |                  |             |          |
|                |                |                    |            |                  |         |              |                  |                  |             |          |
|                |                |                    |            |                  |         |              |                  |                  |             |          |
|                |                |                    |            |                  |         |              |                  |                  |             |          |
|                |                |                    |            |                  |         |              |                  |                  |             |          |
|                |                |                    |            |                  |         |              |                  |                  |             |          |
|                |                | 1                  |            |                  |         |              |                  | 1                |             |          |
|                |                |                    |            |                  |         |              |                  |                  |             |          |
|                |                |                    |            |                  |         |              |                  |                  | Su          | upprimer |

#### **Ouvrir une fiche client**

1/ Double-cliquez sur une ligne

#### Supprimer une fiche client

1/ Sous la table à droite cliquez sur le bouton

Attention : La suppression d'une fiche client entraîne également la suppression de ses devis et ses factures.

#### Extraire les données de la table sur un tableur

1/ Faites un clic droit sur l'icone "Menu contextuel" au niveau des colonnes de la table

2/ sélectionnez "Exporter la table vers..."

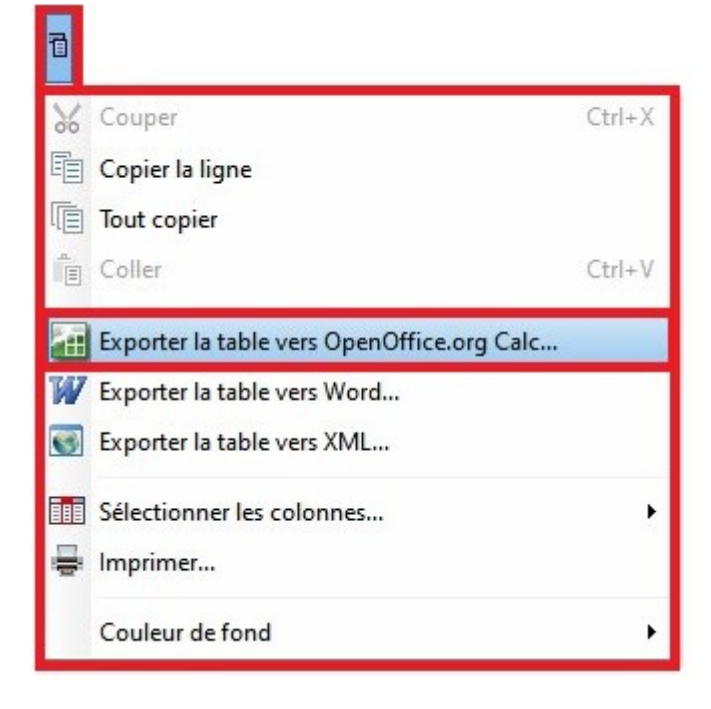

#### **Les filtres**

| Туре   | Catégorie Client | Type Client |      |                           |
|--------|------------------|-------------|------|---------------------------|
| Tous 💌 |                  | Tous 💌      | Tous | 🔽 Avec Fiche 🔳 Sans Fiche |

Des filtres peuvent être utilisés :

•Type : Tous, Prospect ou Client.

•Catégorie client : Ce sont les catégories que vous avez créées dans l'onglet

"Informations" de la fiche client.

•Type client : Artiste, Groupe d'activités ou Lieu.

Un filtre permet de visualiser soit toutes les fiches clients, soit celles avec une fiche Artiste (ou fiche Lieu), ou celles sans.

Tous Take Avec Fiche Sans Fiche

Info : Une fiche client existe toujours, même si la fiche Artiste(ou fiche Lieu) a été supprimée de la base de données.

#### **Droits utilisateurs**

Tous les utilisateurs n'ont pas accès à la Liste des Clients : c'est un droit qu'il faut attribuer à l'utilisateur (Outils/Options/onglet "Groupes de Travail" - Voir les droits [Onglet Général de la

personne]) :

#### III – Editeur de devis :

#### Créer un devis :

#### Depuis la fiche d'un client 🎑

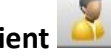

1/ Accéder à la fiche client en question.

#### Info : pour rappel voir le chapitre "Liste des clients"

2/ Allez dans l'onglet "Devis".

3/ Cliquez sur "Créer un devis".

| Informations       | Devis        | Factures      | Conventions        | Documents       |                          |
|--------------------|--------------|---------------|--------------------|-----------------|--------------------------|
| Créer un Dev       | ris          |               |                    |                 |                          |
| 4/ L'éditeur de    | e devis s'ou | ivre.         |                    |                 | ant de lléditerre de les |
| Le fonctionnemei   | nt de l'édit | eur de factur | es est laentique a | au fonctionneme | ent de l'éditeur de bo   |
| de commande et     | de devis.    |               |                    |                 |                          |
| Depuis l'Editeur d | le devis     |               |                    |                 |                          |

| 1/ Dans la barre des Menus, | cliquez sur "Outils > Devis". |
|-----------------------------|-------------------------------|
| ou                          |                               |
|                             | <b>p_0</b>                    |

1/ Mettez dans la barre d'outils l'icône

Info : La liste des devis et factures édités est consultable grâce à l'outil "Vue Devis

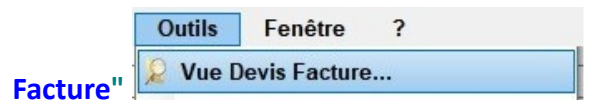

#### Utilisation

L'Éditeur de Devis est composé de deux parties : les informations du devis et la table. Le numéro de devis peut être créé automatiquement (année + mois + n° devis) ou manuellement par l'utilisateur (voir le chapitre "Options > Clients")

| Numéro du Devis     |                           | D. 🔇            | 5         |          | >   | Analyt | ique |                   |   |        | 4       |
|---------------------|---------------------------|-----------------|-----------|----------|-----|--------|------|-------------------|---|--------|---------|
| Date du Devis       | mercredi 18 novembre 2020 |                 |           |          |     | Spect  | acle |                   |   |        | U       |
| Type de Devis       | Devis                     |                 | •         |          |     |        |      |                   |   |        |         |
| Client (A)          |                           |                 | Remai     | rque     |     |        |      |                   |   |        |         |
| Emis par            |                           |                 |           |          |     |        |      |                   |   |        | <u></u> |
| Compte              | Date d'exercice           |                 | •         |          |     |        |      |                   |   |        |         |
| Mode de paiement    |                           |                 |           |          |     |        |      |                   |   |        |         |
| Date de sortie      |                           | heure de sortie |           |          |     |        |      |                   |   |        |         |
| Date de retour      |                           | heure de retour |           | t du dev | /15 |        |      | Date de livraison |   |        |         |
| Facturer à          |                           |                 |           |          |     |        | 1    |                   |   |        |         |
| En Facturation      | Adresse Livraison         |                 |           |          |     |        |      |                   |   |        |         |
| () ligno(s) pour lo | dovis 5                   |                 |           |          |     |        |      |                   |   |        |         |
|                     | devis J                   |                 |           |          |     |        |      |                   |   |        |         |
| Qt                  | Description               |                 |           | HD       | HF  | QtD    | Туре | Prix unitaire     | 5 | Remise | 1       |
| •<br>•              | Description               |                 |           | HD       | HF  | QtD    | Туре | Prix unitaire     | 5 | Remise |         |
| •                   | Description               |                 |           | HD       | HF  | QtD    | Туре | Prix unitaire     | 5 | Remise |         |
| •                   | Description               |                 |           | HD       | HF  | QtD    | Туре | Prix unitaire     | 5 | Remise |         |
|                     | Description               |                 |           | HD       | HF  | QtD    | Туре | Prix unitaire     | 5 | Remise |         |
|                     | Description               |                 |           | HD       | HF  | QtD    | Туре | Prix unitaire     | 5 | Remise |         |
|                     | Description               |                 |           | HD       | HF  | QtD    | Туре | Prix unitaire     | 5 | Remise |         |
| vt<br>→<br>         | Description               |                 | Direction | HD       | HF  | QtD    | Туре | Prix unitaire     | 5 | Remise |         |

Dans la table il est possible de créer des titres et sous-titres, intégrer des horaires et des durées pour les prestations en personnel.

| Qt      | Description                                      | HD    | HF    | QtD    | Prix unitaire | Remise     | TVA        | Prix HT      |
|---------|--------------------------------------------------|-------|-------|--------|---------------|------------|------------|--------------|
| 1,000   | Location du studio / jour                        |       | 5     |        | 214,020€      |            | 20,00 %    | 214,020€     |
| 5,000   | Location de Loges / jour                         |       |       | 3,000  | 12,500€       | 100,00 %   | 20,00 %    |              |
|         |                                                  |       |       |        |               | Sous To    | otal Locau | IX: 983,07€  |
|         | Matériel                                         |       |       |        |               |            |            |              |
| 2,000   | Location Bornes d'accueil public                 |       |       |        | 15,000 €      | 50,00 %    | 20,00 %    | 15,000€      |
| 355,000 | Location chaises standard conférence             |       |       |        | 0,680€        | 15,00 %    | 20,00 %    | 205,190€     |
|         |                                                  |       |       |        |               | Sous To    | tal Matéri | el: 220,19€  |
|         |                                                  |       |       |        |               | Sous Total | Prestatio  | ns: 39,96€   |
|         | Main d'oeuvre                                    |       |       |        |               |            |            |              |
|         | Sécurité & ménage                                |       |       |        |               |            |            |              |
| 1,000   | Chef de sécurité                                 |       |       | 28,000 | 27,840 €      |            | 20,00 %    | 779,520€     |
| 5,000   | Agent de sécurité SSIAP                          |       |       | 21,000 | 18,960€       |            | 20,00 %    | 1 990,800 €  |
| 3,000   | Agent de sécurité parking                        |       |       | 7,000  | 15,360 €      |            | 20,00 %    | 322,560 €    |
| 4,000   | Agent d'entretien (remise en état des locaux)    |       |       | 6,000  | 11,110€       |            | 20,00 %    | 266,640 €    |
|         |                                                  |       |       |        | Sous Total    | Sécurité   | & ménage   | : 3 359,52 € |
|         | Technique                                        |       |       |        |               |            |            |              |
| 1,000   | Régisseur Plateau                                | 10:00 | 20:00 | 10,000 | 20,000€       |            | 20,00 %    | 200,000€     |
| 2,000   | Machinistes (opérations de montage et démontage) |       |       | 8,000  | 12,000€       |            | 20,00 %    | 192,000€     |
| 1,000   | Régisseur lumière                                | 12:30 | 22:30 | 10,000 | 22,000€       |            | 20,00 %    | 220,000€     |
| 1,000   | Régisseur son/vidéo                              | 13:30 | 23:30 | 10,000 | 24,500€       |            | 20,00 %    | 245,000€     |
| 4,000   | Electriciens                                     | 22:00 | 01:30 | 3,500  | 15,550 €      |            | 20,00 %    | 217,700€     |
|         | 4                                                |       |       | 2      |               |            |            | •            |
| шт      |                                                  |       |       |        |               |            |            | 11 602 100 E |

#### Créer un titre dans la table de l'éditeur :

1/ Faites un clic droit sur la table.

- 2/ Choisissez "Nouveau >".
- 3/ Sélectionnez "Titre".
- 4/ Donnez le nom du titre.

| ÷ | Nouveau •                           | Titre      |
|---|-------------------------------------|------------|
| - | Supprimer ligne(s) de devis (Suppr) | Sous-Titre |
| ~ | Monter •                            | Ligne      |
| ~ | Descendre •                         |            |

#### Info : Un titre apparaît en gris foncé.

| Main u ocume |
|--------------|
|--------------|

#### Créer un sous-titre dans la table de l'éditeur :

- 1/ Sélectionnez la ligne du titre auquel appartiendra le sous-titre.
- 2/ Faites un clic droit sur cette ligne.
- 3/ Choisissez "Nouveau >".
- 4/ Sélectionnez "Sous-Titre".
- 5/ Donnez le nom du sous-titre.

#### Info : Un sous-titre apparaît en gris clair.

Sécurité & ménage

#### Créer une ligne dans la table de l'éditeur :

- 1/ Sélectionnez la ligne à laquelle appartiendra cette ligne :
- •Si la ligne est indépendante, sélectionnez un ligne vide de la table.
- •Si la ligne appartient à un sous-titre, sélectionnez la ligne du sous-titre.
- •Si la ligne appartient à un titre, sélectionnez la ligne du titre.
- 2/ Faites un clic droit sur cette ligne.
- 3/ Choisissez "Nouveau >".
- 4/ Sélectionnez "Ligne".

On ne peut pas créer de titre et/ou sous-titre pour une ligne déjà créée. La solution est de copier-coller la ligne, puis de supprimer la ligne indépendante. Si vous n'utilisez que 2 niveaux, il

est indispensable d'utiliser un Titre puis des Lignes. Le bouton permet de créer également une ligne SAUF si vous sélectionnez un titre : il créera un sous-titre.

#### Info : Pour chaque titre et/ou sous-titre créé, apparaît une ligne de sous-total.

Le sous-total d'un titre regroupe la somme de ses lignes et des sous-totaux de ses sous-titres.

| ,00 0 | 20,00 70              | 101,07 0   |
|-------|-----------------------|------------|
|       | Sous Total Accueil    | : 793,84€  |
| Sous  | Total Main d'oeuvre : | 5 228,06 € |

#### Supprimer un titre, un sous-titre ou une ligne peut être effectuée :

soit par

Supprimer

soit par la touche "Suppr" du clavier,

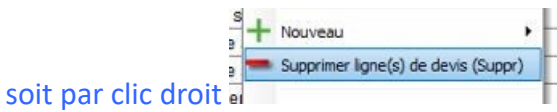

## Si on supprime un titre ou un sous-titre, ses lignes ne sont pas supprimées et redeviennent indépendantes.

Repositionner une ligne, un sous-titre ou un titre :

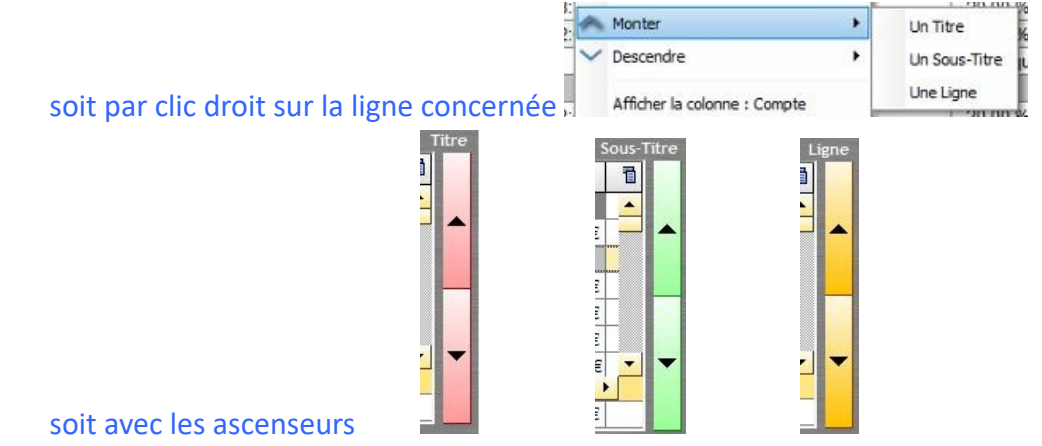

Info : Si un sous-titre (ou titre) est déplacé, l'ensemble des lignes (ou des sous-titres et lignes du titre) qu'il contient, le suivent.

#### **Boite à outils**

#### Éditer le devis :

1/ Dans l'onglet "Options d'impression", sélectionnez le modèle de devis à

\*

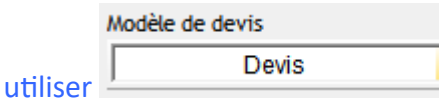

#### Info : voir le chapitre sur <u>l'Editeur de Modèle de devis-facture</u>

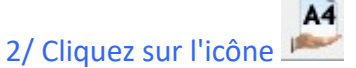

#### Envoyer le devis :

- 1/ Dans l'onglet "Outils" cliquez sur l'icône
- 2/ Une fenêtre d'envoi de mail apparaît

| Envo | oi d'un mail                              |  |
|------|-------------------------------------------|--|
|      | 8                                         |  |
|      | Destinataire                              |  |
|      | Confirmation de lecture                   |  |
|      | Objet                                     |  |
|      | Devis n*999999                            |  |
|      | Corps du Mail                             |  |
|      | Bonjour,                                  |  |
|      | Vous trouverez ci-joint le devis demandé. |  |
|      | Bien cordialement,                        |  |
|      |                                           |  |
|      |                                           |  |
|      |                                           |  |
|      |                                           |  |
|      |                                           |  |
|      | Envoyer                                   |  |
|      |                                           |  |

Le devis est inséré en pièce jointe. L'adresse mail du destinataire se remplit automatiquement selon le client renseigné lors de la création du devis (le champ mail devra être renseigné en amont depuis la fiche du client). Pour permettre l'envoi du mail, RégieSpectacle devra été paramétré avec votre boîte mail. Le mail envoyé apparaîtra dans la boîte "Éléments envoyés" de votre boîte mail. Une option de confirmation de lecture est possible.

Créer une facture d'arrhes sur le devis :

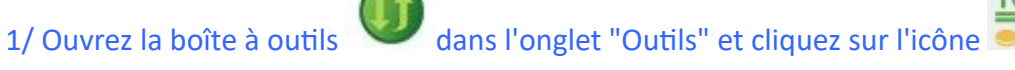

2/ Validez l'opération en signant avec votre login de signature.

Info : Pour créer ou modifier un login de signature, voir le chapitre "Éditeur de login".
 3/ Renseignez le pourcentage à appliquer pour le calcul de la facture d'arrhes.

Info : Il est possible de renseigner un pourcentage par défaut pour toutes vos factures d'arrhes, voir le chapitre "<u>Clients - Paramétrage devis-facture</u>".

Calcul des arrhes : 0,00% sur le montant TTC du devis

4/ Une facture d'arrhes est générée en reprenant les informations du précédant devis et contenant la ligne suivante :

"Facture d'arrhes de X % sur montant TTC de : X € suivant le devis n°XXX"

5/ Dans la boîte à outils, cliquez sur l'icône 📂 pour éditer la facture d'arrhes.

Passer le devis en facture :

1/ Dans l'onglet "Outils", cliquez sur l'icône

Votre devis se transforme alors en facture (voir le chapitre "Éditeur de facture")

## Info : pour vous informer que le devis a été transformé en facture, la case contenant le numéro de devis est devenue orange.

#### Nombre décimale

Une option permet de choisir le nombre de décimales pour les quantités et les monétaires. Par défaut il est de 4 (ex. 36,1234).

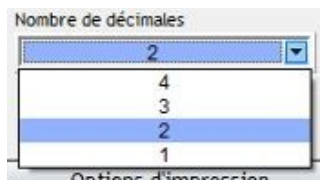

#### Durée

F Voir les colonnes Durées

trois colonnes complètent les lignes de

devis/facture :

En cochant l'option

•HD : Heure de Début

•HF : Heure de Fin

•QtD : Quantité Durée (la durée entre HD et HF) -

Elles permettent d'intégrer des horaires et/ou durée de travail.

Info : QtD est une durée comptable : 3h30 sont converties en 3,50 afin de pouvoir être calculé avec le tarif horaire et le nombre de personnes.

| HD    | HF    | QtD   |
|-------|-------|-------|
| 10:00 | 20:00 | 10,00 |
|       |       | 8,00  |
| 12:30 | 22:30 | 10,00 |
| 13:30 | 23:30 | 10,00 |
| 22:00 | 01:30 | 3,50  |

QtD peut être renseignée sans que HD et HF le soient. Par contre, si des heures de début et de fin ont été saisies, elles modifieront la durée qui aurait pu être entrée manuellement.

#### Mode multi-TVA

Il est possible d'appliquer des taux de TVA différents d'une ligne à l'autre et suivre les sommes des montants de chaque taux.

Afficher la colonne TVA :

1/ Ouvrir la boîte à outils.

2/ Dans l'onglet "Outils", cochez l'option

Voir la colonne : TVA

Appliquer différents taux de TVA :

1/ Dans la case correspondante, renseignez les nouveaux taux de TVA à appliquer. Info : la case TVA apparaît en orange pour vous signaler que plusieurs taux de TVA sont

appliqués actuellement.

#### Connaître en temps réel le montant des totaux :

1/ En bas à gauche de l'écran, survolez le champ "TVA"

20,00 %

Les sommes de chaque montant de taux de TVA apparaissent et s'actualisent en temps réel.

|     | ▲ Tva             | Total Tva        |
|-----|-------------------|------------------|
|     | 10,00 %           | 1,40 €           |
|     | 20,00 %           | 124,60 €         |
|     |                   |                  |
|     |                   |                  |
|     |                   |                  |
|     |                   |                  |
| Т   | VA : 20,00 % Tota | I TVA : 126,00 € |
|     |                   |                  |
| Dev | is Nº 22          |                  |

Lors de l'impression, un cartouche des taux de TVA apparaîtra en bas de page :

## Un seul taux de TVA

|              | Total HT :  | 555,00€  |
|--------------|-------------|----------|
| TVA: 20,00 % | Total TVA : | 111,00 € |
|              | Total TTC : | 666,00€  |

## Plusieurs taux de TVA

|                | Total HT :   | 12 400,00 € |
|----------------|--------------|-------------|
| TVA 1: 5,50 %  | Total TVA 1: | 337,70€     |
| TVA 2: 19,60 % | Total TVA 2: | 658,56€     |
| TVA 3: 20,00 % | Total TVA 3: | 580,00€     |
|                | Total TVA :  | 1 576,26 €  |
|                | Total TTC :  | 13 976,26€  |

#### Appliquer un taux de TVA commun à toutes les lignes :

1/ Double-cliquez sur le taux de TVA affiché.

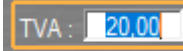

2/ Renseignez le nouveau taux de TVA et cliquez ailleurs pour validez.

Le taux renseigné s'applique à toutes les lignes.

#### Modèle de devis

Il est possible de personnaliser vos lignes de devis grâce à des modèles de devis pré-enregistrés. Info : voir le chapitre "<u>Modèle de devis-facture</u>"

#### Importer des lignes de devis du Catalogue

Il est possible de personnaliser vos lignes de devis en puisant directement dans le Catalogue de votre structure.

Info : voir le chapitre "Importer du Catalogue"

#### IV – Editeur de factures :

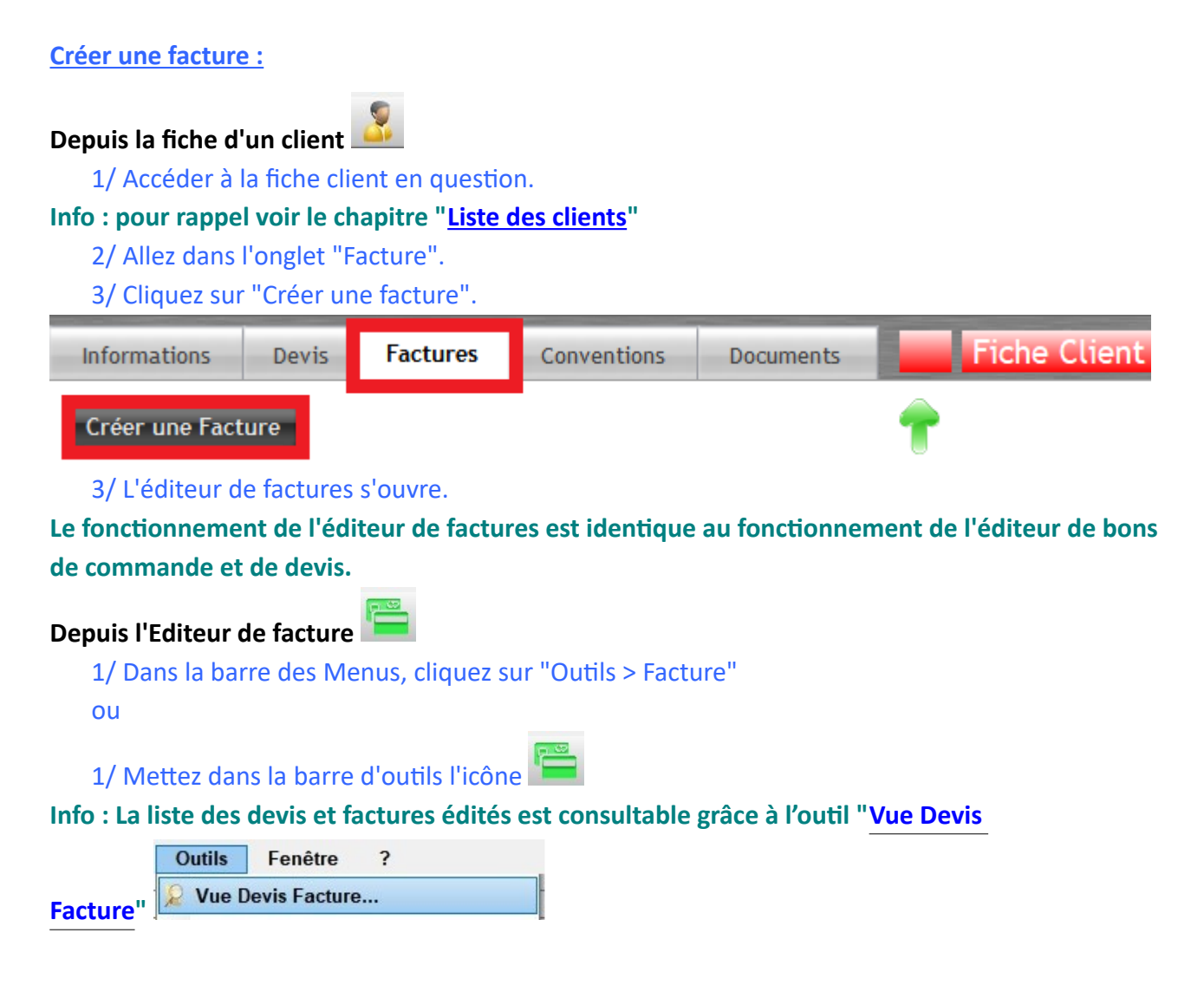

#### Utilisation

L'Éditeur de Facture est composé de deux parties : les informations du devis et la table. La référence RS est créée automatiquement (numéro interne à RS).

L'utilisateur peut manuellement renseigner son propre numéro dans le champ "Numéro de facture".

Cependant, au dessus de la référence RS de la facture, on trouve le numéro normalisé de la facture qui est composé ainsi :

#### F - Année de l'exercice comptable - Numéro du mois - Numéro de facture légal de l'année.

Ce numéro n'est ni modifiable, ni supprimable. Ainsi les factures sont verrouillées par année. Info : l'année en question dépend du renseignement de l'année comptable renseignée dans Outils / Options / Clients. (voir le chapitre "<u>Options > Clients</u>")

| Numéro de la facture | mercredi 27 si    | eptembre 2023   | Facture         |      |                                |   |        | 0       | F-2023-09-69<br>238 | 0             |             | Analytique Spectacle                                                                                                    |                                |           |
|----------------------|-------------------|-----------------|-----------------|------|--------------------------------|---|--------|---------|---------------------|---------------|-------------|----------------------------------------------------------------------------------------------------|--------------------------------|-----------|
| Type de la Facture   | Facture           |                 |                 |      | And Person in Concession, Name |   |        |         | Date de             | réglement     | ☐ Acquittée |                                                                                                    |                                |           |
| Client ()            | 9090              |                 |                 |      |                                |   |        |         | Remarq              | lue           | -           |                                                                                                    | And International Contractions |           |
| Contact              |                   |                 |                 |      |                                |   |        |         |                     |               |             |                                                                                                    |                                |           |
| Emis par             |                   |                 |                 |      |                                |   |        |         |                     |               |             |                                                                                                    |                                |           |
| Compte               |                   | Date d'exercice | 0               |      |                                |   |        |         | 4                   |               |             |                                                                                                    |                                |           |
| Mode de palement     |                   |                 |                 |      |                                |   |        |         | Objet d             | de la facture |             | Date de livraison                                                                                                    |                                |           |
| Date de sortie       |                   |                 | heure de sortie |      |                                |   |        |         |                     |               |             |                                                                                                    |                                |           |
| Date de retour       |                   |                 | heure de retour |      |                                |   |        |         |                     |               |             |                                                                                                    |                                |           |
| Facturer à           |                   |                 |                 |      |                                |   |        |         |                     |               |             |                                                                                                    |                                |           |
| En Facturation       | Adresse Livraison |                 |                 |      |                                |   |        |         |                     |               |             |                                                                                                    |                                |           |
| ligne(s) pour la fa  | cture 238         |                 |                 |      | _                              |   |        |         |                     |               |             | Contraction of Contraction of Contra |                                |           |
| Qt                   |                   | Description     |                 | Type | Prix unitaire                  | 5 | Remise | Prix HT | Prix TTC            |               |             |                                                                                                    |                                |           |
|                      |                   |                 |                 |      |                                |   |        |         |                     |               |             |                                                                                                    |                                |           |
|                      |                   |                 |                 |      |                                |   |        |         |                     |               |             |                                                                                                    |                                |           |
|                      |                   |                 |                 |      |                                | _ |        |         |                     |               |             |                                                                                                    |                                |           |
|                      |                   |                 |                 |      |                                |   |        |         |                     |               |             |                                                                                                    |                                |           |
|                      |                   |                 |                 |      |                                |   |        |         |                     |               |             |                                                                                                    |                                |           |
|                      |                   |                 |                 |      |                                |   |        |         |                     | _             |             |                                                                                                    |                                |           |
|                      |                   |                 |                 |      |                                |   |        |         |                     |               |             |                                                                                                    |                                |           |
|                      |                   |                 |                 |      |                                | - |        |         |                     |               |             |                                                                                                    |                                |           |
|                      |                   |                 |                 |      |                                |   |        |         |                     | _             |             |                                                                                                    |                                |           |
|                      |                   |                 |                 |      |                                |   |        |         |                     |               |             |                                                                                                    |                                |           |
|                      |                   |                 |                 |      |                                | - |        |         |                     |               |             |                                                                                                    |                                |           |
|                      |                   |                 |                 |      | _                              |   |        |         |                     |               |             |                                                                                                    |                                |           |
| otal HT              |                   |                 |                 |      |                                | - | -      |         |                     |               |             |                                                                                                    |                                |           |
| 0.0 . 20.00 ×        | T)/A              | a Tau TTO .     | 0.000           |      |                                |   |        |         | Technique           |               |             |                                                                                                    |                                | -         |
| 20.00 % 10.51        | 0.0               | iolaritu:       | 0.000           |      |                                |   |        |         | WMEDICKSEDD ADEIL   |               |             | Importer catalog                                                                                                    | ue Ajouter modèle Nouvea       | N Makénel |

Dans la table il est possible de créer des titres et sous-titres, intégrer des horaires et des durées pour les prestations en personnel.

| Qt         Description         HD         HF         QtD         Prix unitaire         Remise         TVA         Prix HT         II           1,000         Location du studio / jour         2         214,020 €         20,00 %         214,020 €         20,00 %         214,020 €         50,00 %         20,00 %         214,020 €         20,00 %         20,00 %         20,00 %         20,00 %         20,00 %         20,00 %         20,00 %         20,00 %         20,00 %         20,00 %         20,00 %         20,00 %         20,00 %         20,00 %         20,00 %         20,00 %         20,00 %         20,00 %         20,00 %         20,00 %         20,00 %         20,00 %         20,00 %         20,00 %         20,00 %         20,00 %         20,00 %         20,00 %         20,00 %         20,00 %         20,00 %         20,00 %         20,00 %         20,00 %         20,00 %         20,00 %         20,00 %         20,00 %         20,00 %         20,00 %         20,00 %         20,00 %         20,00 %         20,00 %         20,00 %         20,00 %         20,00 %         20,00 %         20,00 %         20,00 %         20,00 %         20,00 %         20,00 %         20,00 %         20,00 %         20,00 %         20,00 %         20,00 %         20,00 %         20,0                                                                                                    | 61 ligne(s) po | ur le devis 75                                   |       |       |        |               |            |            | So           | ous-1 | Titre |
|----------------------------------------------------------------------------------------------------|----------------|--------------------------------------------------|-------|-------|--------|---------------|------------|------------|--------------|-------|-------|
| 1,000       Location du studio / jour       214,020 €       20,00 %       214,020 €       20,00 %       214,020 €       20,00 %       20,00 %       20,00 %       20,00 %       20,00 %       20,00 %       20,00 %       20,00 %       20,00 %       20,00 %       20,00 %       20,00 %       20,00 %       20,00 %       20,00 %       20,00 %       20,00 %       20,00 %       20,00 %       20,00 %       20,00 %       20,00 %       20,00 %       20,00 %       20,00 %       20,00 %       20,00 %       20,00 %       20,00 %       20,00 %       20,00 %       20,50 %       20,00 %       20,50 %       20,00 %       20,51 90 €       Sous Total Matériel : 220,19 €       Sous Total Matériel : 220,19 €       Sous Total Matériel : 220,19 €       Sous Total Matériel : 220,19 €       Sous Total Matériel : 220,19 €       Sous Total Matériel : 220,19 €       Sous Total Matériel : 220,19 €       Sous Total Matériel : 220,19 €       Sous Total Matériel : 220,19 €       Sous Total Matériel : 220,19 €       Sous Total Matériel : 220,19 €       Sous Total Matériel : 220,19 €       Sous Total Matériel : 220,19 €       Sous Total Matériel : 220,00 €       20,00 %       20,00 %       20,00 %       20,00 €       20,00 %       20,00 %       20,00 %       20,00 %       20,00 %       20,00 %       20,00 %       20,00 %       20,00 %       2                                                                                                    | Qt             | Description                                      | HD    | HF    | QtD    | Prix unitaire | Remise     | TVA        | Prix HT      | đ     |       |
| 5,000         Location de Loges / jour         3,000         12,500 €         100,00 %         20,00 %           Matériel         Sous Total Locaux :         983,07 €           Matériel         15,000 €         50,000 %         20,00 %         15,000 €           355,000         Location chaises standard conférence         0,680 €         15,000 %         20,00 %         15,000 €           355,000         Location chaises standard conférence         0,680 €         15,000 %         20,00 %         205,190 €           Sous Total Matériel :         22,019 €         Sous Total Matériel :         22,019 €           Sécurité & ménage         Sous Total Matériel :         22,019 €         Sous Total Matériel :         22,019 €           1,000         Chef de sécurité SIAP         21,000         18,960 €         20,00 %         779,520 €           3,000         Agent de sécurité SIAP         21,000         18,960 €         20,00 %         322,560 €           4,000         Agent de sécurité parking         7,000         15,360 €         20,00 %         226,640 €           1,000         Régisseur Plateau         10:00         20:00         11,110 €         20,00 %         200,000 €           2,000         Machinistes (opérations de montage et démontage) <td>1,000</td> <td>Location du studio / jour</td> <td></td> <td></td> <td></td> <td>214,020€</td> <td></td> <td>20,00 %</td> <td>214,020€</td> <td>•</td> <td></td> | 1,000          | Location du studio / jour                        |       |       |        | 214,020€      |            | 20,00 %    | 214,020€     | •     |       |
| Sous Total Locaux:         983,07 €           Matériel         15,000 € 50,00 % 20,00 % 15,000 €           355,000         Location chaises standard conférence         0,680 € 15,00 % 20,00 % 205,190 €           Sous Total Prestations:         220,019 €           Sous Total Prestations:         39,96 €           Main doeuvre         Sous Total Prestations:           Sous Total e sécurité SIAP         21,000           1,000         Chef de sécurité SSIAP           3,000         Agent de sécurité SSIAP           3,000         Agent de sécurité parking           4,000         Agent de sécurité at des locaux)           1,000         Régisseur Plateau           1,000         Régisseur Plateau           1,000         Régisseur Plateau           1,000         Régisseur Plateau           1,000         Régisseur Plateau           1,000         Régisseur Plateau           1,000         Régisseur Plateau           1,000         Régisseur Plateau           1,000         Régisseur Jumère           12:30         22:30           1,000         Régisseur Jumère           12:30         22:30           10:00         20:00 %           20:00 % <td< td=""><td>5,000</td><td>Location de Loges / jour</td><td></td><td></td><td>3,000</td><td>12,500€</td><td>100,00 %</td><td>20,00 %</td><td></td><td></td><td></td></td<>                                                                                                    | 5,000          | Location de Loges / jour                         |       |       | 3,000  | 12,500€       | 100,00 %   | 20,00 %    |              |       |       |
| Matériel         2,000       Location Bornes d'accueil public       15,000 € 50,00 % 20,00 % 15,000 €         355,000       Location chaises standard conférence       0,680 € 15,00 % 20,00 % 205,190 €         Sous Total Matériel : 220,19 €       Sous Total Prestations : 39,96 €         Main d'oeuvre       Sous Total Prestations : 39,96 €         Sécurité & ménage       21,000         1,000       Chef de sécurité SSIAP       21,000         3,000       Agent de sécurité SSIAP       21,000         3,000       Agent de sécurité parking       7,000         4,000       Agent d'entretien (remise en état des locaux)       6,000         1,000       Régisseur Plateau       10:00       20,000 €       20,000 % 200,000 €         1,000       Régisseur Plateau       10:00       20,000 €       20,000 % 220,000 €         1,000       Régisseur Plateau       10:00       20:00 €       20:00 % 220;000 €         1,000       Régisseur son/vidéo       13:30       23:30       10:000       24,500 €       20:00 % 245;000 €         1,000       Régisseur son/vidéo       13:30       23:30       10;000       24,500 €       20;00 % 217,700 €       Total HT                                                                                                    |                |                                                  |       |       |        |               | Sous To    | otal Locai | ux: 983,07€  |       |       |
| 2,000       Location Bornes d'accueil public       15,000 €       50,00 %       20,00 %       15,000 €         355,000       Location chaises standard conférence       0,680 €       15,00 %       20,00 %       205,190 €         Sous Total Matériel :       220,19 €         Sous Total Prestations :       39,96 €         Main d'oeuvre         Sous Total Prestations :       39,96 €         1,000       Chef de sécurité SIAP       21,000       18,960 €       20,00 %       779,520 €         5,000       Agent de sécurité SIAP       21,000       18,960 €       20,00 %       322,560 €         3,000       Agent de sécurité parking       7,000       11,110 €       20,00 %       220,00 €         4,000       Agent d'entretien (remise en état des locaux)       6,000       11,110 €       20,00 %       200,000 €         1,000       Régisseur Plateau       10:00       20:00       10,000       20,000 €       20,00 %       200,000 €         1,000       Régisseur son/vidéo       13:30       23:30       10,000       24,5000 €       20,00 %       217,700 €       I         1,000       Régisseur son/vidéo       13:30       23:30       10,000       24,5000 € <td< td=""><td></td><td>Matériel</td><td></td><td></td><td></td><td></td><td></td><td></td><td></td><td></td><td></td></td<>                                                                                                    |                | Matériel                                         |       |       |        |               |            |            |              |       |       |
| 355,000       Location chaises standard conférence       0,680 €       15,00 %       20,00 %       205,190 €         Sous Total Matériel : 220,19 €         Sous Total Prestations : 39,96 €         Main d'oeuvre         Sécurité & ménage         1,000       Chef de sécurité SSIAP       28,000       27,840 €       20,00 %       779,520 €         3,000       Agent de sécurité SSIAP       21,000       18,960 €       20,00 %       1990,800 €         3,000       Agent de sécurité parking       7,000       15,360 €       20,00 %       322,560 €         4,000       Agent d'entretien (remise en état des locaux)       6,000       11,110 €       20,00 %       220,00 €         2,000       Machinistes (opérations de montage et démontage)       8,000       12,000 €       20,00 %       220,000 €         1,000       Régisseur Plateau       10:00       20:00       10,000       20,000 €       20,000 €       20,000 €         1,000       Régisseur son/vidéo       13:30       23:30       10,000       24,500 €       20,00 %       220,000 €         1,000       Régisseur son/vidéo       13:30       23:30       10,000       24,500 €       20,00 %       245,000 €         <                                                                                                    | 2,000          | Location Bornes d'accueil public                 |       |       |        | 15,000 €      | 50,00 %    | 20,00 %    | 15,000€      |       |       |
| Sous Total Matériel : 220,19 €         Sous Total Prestations : 39,96 €         Main d'oeuvre         Sécurité & ménage         1,000       Chef de sécurité         5,000       Agent de sécurité SSIAP         3,000       Agent de sécurité parking         3,000       Agent de sécurité parking         4,000       Agent d'entretien (remise en état des locaux)         6,000       11,110 €         20,000 €       20,000 %         2,000       Mainistes (opérations de montage et démontage)         1,000       Régisseur Plateau         1,000       Régisseur son/vidéo         1,000       Régisseur son/vidéo         1,000       Régisseur son/vidéo         1,000       Régisseur son/vidéo         1,000       Régisseur son/vidéo         11 693 180 €                                                                                                    | 355,000        | Location chaises standard conférence             |       |       |        | 0,680€        | 15,00 %    | 20,00 %    | 205,190€     |       |       |
| Sous Total Prestations : 39,96 €         Main d'oeuvre       Sécurité & ménage         1,000       Chef de sécurité       28,000       27,840 €       20,00 %       779,520 €         5,000       Agent de sécurité SSIAP       21,000       18,960 €       20,00 %       1990,800 €         3,000       Agent de sécurité parking       7,000       15,360 €       20,00 %       322,560 €         4,000       Agent d'entretien (remise en état des locaux)       6,000       11,110 €       20,00 %       266,640 €         Sous Total Sécurité & ménage : 3 359,52 €         •       Technique       Sous Total Sécurité & ménage : 3 359,52 €         1,000       Régisseur Plateau       10:00       20:00       10,000 €       20,000 %       200,000 €         2,000       Machinistes (opérations de montage et démontage)       8,000       12,000 €       20,000 %       220,000 €         1,000       Régisseur son/vidéo       13:30       23:30       10,000       24,500 €       20,000 %       245,000 €         4,000       Electriciens       22:00       01:30       3,500       15,550 €       20,000 %       217,700 €                                                                                                    |                |                                                  |       |       |        |               | Sous To    | tal Matéri | el: 220,19€  |       |       |
| Main d'oeuvre         Sécurité & ménage         1,000       Chef de sécurité       28,000       27,840 €       20,00 %       779,520 €         5,000       Agent de sécurité SSIAP       21,000       18,960 €       20,00 %       1990,800 €         3,000       Agent de sécurité parking       7,000       15,360 €       20,00 %       322,560 €         4,000       Agent d'entretien (remise en état des locaux)       6,000       11,110 €       20,00 %       266,640 €         Sous Total Sécurité & ménage : 3 359,52 €         •       Technique       10:00       20:00       10,000 €       20,00 %       200,000 €         2,000       Machinistes (opérations de montage et démontage)       8,000       12,000 €       20,000 %       192,000 €         1,000       Régisseur Jumière       12:30       22:30       10,000       22,000 %       220,000 €         1,000       Régisseur son/vidéo       13:30       23:30       10,000       24,500 €       20,00 %       217,700 €         4,000       Electriciens       22:00       01:30       3,500       15,550 €       20,00 %       217,700 €                                                                                                    |                |                                                  |       |       |        | 1             | Sous Total | Prestatio  | ons: 39,96€  |       |       |
| Sécurité & ménage         1,000       Chef de sécurité       28,000       27,840 €       20,00 %       779,520 €         5,000       Agent de sécurité SSIAP       21,000       18,960 €       20,00 %       1 990,800 €         3,000       Agent de sécurité parking       7,000       15,360 €       20,00 %       322,560 €         4,000       Agent d'entretien (remise en état des locaux)       6,000       11,110 €       20,00 %       266,640 €         Sous Total Sécurité & ménage : 3 359,52 €         Technique       10:00       20:00       10,000 €       20,00 %       200,000 €         1,000       Régisseur Plateau       10:00       20:00       10,000 €       20,00 %       200,000 €         2,000       Machinistes (opérations de montage et démontage)       8,000       12,000 €       20,00 %       20,000 €         1,000       Régisseur lumière       12:30       22:30       10,000       24,500 €       20,000 %       245,000 €         4,000       Electriciens       22:00       01:30       3,500       15,550 €       20,00 %       217,700 €                                                                                                    |                | Main d'oeuvre                                    |       |       |        |               |            |            |              |       |       |
| 1,000       Chef de sécurité       28,000       27,840 €       20,00 %       779,520 €         5,000       Agent de sécurité SSIAP       21,000       18,960 €       20,00 %       1 990,800 €         3,000       Agent de sécurité parking       7,000       15,360 €       20,00 %       322,560 €         4,000       Agent d'entretien (remise en état des locaux)       6,000       11,110 €       20,00 %       266,640 €         Sous Total Sécurité & ménage : 3 359,52 €         Technique       10:00       20:00       10,000 €       20,00 %       200,000 €         2,000       Machinistes (opérations de montage et démontage)       8,000       12,000 €       20,00 %       200,000 €         1,000       Régisseur Junière       12:30       22:30       10,000       22,000 €       20,00 %       200,000 €         1,000       Régisseur son/vidéo       13:30       23:30       10,000       24,500 €       20,00 %       245,000 €         4,000       Electriciens       22:00       01:30       3,500       15,550 €       20,00 %       217,700 €       11 683 180 €                                                                                                    | 350            | Sécurité & ménage                                |       |       |        |               |            |            |              |       |       |
| 5,000       Agent de sécurité SSIAP       21,000       18,960 €       20,00 %       1 990,800 €         3,000       Agent de sécurité parking       7,000       15,360 €       20,00 %       322,560 €         4,000       Agent d'entretien (remise en état des locaux)       6,000       11,110 €       20,00 %       2266,640 €         Sous Total Sécurité & ménage : 3 359,52 €         Technique         1,000       Régisseur Plateau       10:00       20:00       10,000 €       20,00 %       200,000 €         2,000       Machinistes (opérations de montage et démontage)       8,000       12,000 €       20,00 %       192,000 €         1,000       Régisseur Jumière       12:30       22:30       10,000       22,000 €       20,00 %       245,000 €         1,000       Régisseur son/vidéo       13:30       23:30       10,000       24,500 €       20,00 %       245,000 €         4,000       Electriciens       22:00       01:30       3,500       15,550 €       20,00 %       245,000 €                                                                                                    | 1,000          | Chef de sécurité                                 |       |       | 28,000 | 27,840 €      |            | 20,00 %    | 779,520€     |       |       |
| 3,000       Agent de sécurité parking       7,000       15,360 €       20,00 %       322,560 €         4,000       Agent d'entretien (remise en état des locaux)       6,000       11,110 €       20,00 %       266,640 €         5       Sous Total Sécurité & ménage :       3 359,52 €         1,000       Régisseur Plateau       10:00       20:00       10,000 €       20,00 %       200,000 €         2,000       Machinistes (opérations de montage et démontage)       8,000       12,000 €       20,00 %       290,000 €         1,000       Régisseur Jumière       12:30       22:30       10,000       22,000 €       20,00 %       220,000 €         1,000       Régisseur son/vidéo       13:30       23:30       10,000       24,500 €       20,00 %       245,000 €         4,000       Electriciens       22:00       01:30       3,500       15,550 €       20,00 %       247,700 €                                                                                                    | 5,000          | Agent de sécurité SSIAP                          |       |       | 21,000 | 18,960 €      |            | 20,00 %    | 1 990,800 €  |       |       |
| 4,000       Agent d'entretien (remise en état des locaux)       6,000       11,110 €       20,00 %       266,640 €         Sous Total Sécurité & ménage :       3 359,52 €         Technique       10:00       20:00       10,000       20,000 €       200,000 €       200,000 €         2,000       Machinistes (opérations de montage et démontage)       8,000       12,000 €       20,000 %       220,000 €       20,000 %       220,000 €         1,000       Régisseur lumière       12:30       22:30       10,000       22,000 €       20,000 %       220,000 €         1,000       Régisseur son/vidéo       13:30       23:30       10,000       24,500 €       20,000 %       245,000 €         4,000       Electriciens       22:00       01:30       3,500       15,550 €       20,000 %       217,700 €                                                                                                    | 3,000          | Agent de sécurité parking                        |       |       | 7,000  | 15,360 €      |            | 20,00 %    | 322,560 €    |       |       |
| Sous Total Sécurité & ménage : 3 359,52 €         Technique         1,000       Régisseur Plateau       10:00       20:00       10,000       20,000 €       20,000 %       200,000 €         2,000       Machinistes (opérations de montage et démontage)       8,000       12,000 €       20,000 %       192,000 €         1,000       Régisseur lumière       12:30       22:30       10,000       22,000 €       20,000 %       220,000 €         1,000       Régisseur son/vidéo       13:30       23:30       10,000       24,500 €       20,000 %       245,000 €         4,000       Electriciens       22:00       01:30       3,500       15,550 €       20,000 %       217,700 €                                                                                                    | 4,000          | Agent d'entretien (remise en état des locaux)    |       |       | 6,000  | 11,110€       |            | 20,00 %    | 266,640 €    |       |       |
| Technique           1,000         Régisseur Plateau         10:00         20:00         10,000         20,000 €         20,00 %         200,000 €           2,000         Machinistes (opérations de montage et démontage)         8,000         12,000 €         20,00 %         192,000 €           1,000         Régisseur lumière         12:30         22:30         10,000         22,000 %         220,000 €           1,000         Régisseur son/vidéo         13:30         23:30         10,000         24,500 €         20,00 %         245,000 €           4,000         Electriciens         22:00         01:30         3,500         15,550 €         20,00 %         217,700 €                                                                                                    |                |                                                  |       |       |        | Sous Total    | Sécurité   | & ménage   | : 3 359,52€  |       |       |
| 1,000       Régisseur Plateau       10:00       20:00       10,000       20,000 €       20,00 %       200,000 €         2,000       Machinistes (opérations de montage et démontage)       8,000       12,000 €       20,00 %       192,000 €         1,000       Régisseur lumière       12:30       22:30       10,000       22,000 €       20,00 %       220,000 €         1,000       Régisseur son/vidéo       13:30       23:30       10,000       24,500 €       20,00 %       245,000 €         4,000       Electriciens       22:00       01:30       3,500       15,550 €       20,00 %       217,700 €                                                                                                    | +              | Technique                                        |       |       |        |               |            |            |              |       |       |
| 2,000       Machinistes (opérations de montage et démontage)       8,000       12,000 €       20,00 %       192,000 €         1,000       Régisseur lumière       12:30       22:30       10,000       22,000 €       20,00 %       220,000 €         1,000       Régisseur son/vidéo       13:30       23:30       10,000       24,500 €       20,00 %       245,000 €         4,000       Electriciens       22:00       01:30       3,500       15,550 €       20,00 %       217,700 €                                                                                                    | 1,000          | Régisseur Plateau                                | 10:00 | 20:00 | 10,000 | 20,000€       |            | 20,00 %    | 200,000€     |       |       |
| 1,000       Régisseur lumière       12:30       22:30       10,000       22,000 €       20,00 %       220,000 €         1,000       Régisseur son/vidéo       13:30       23:30       10,000       24,500 €       20,00 %       245,000 €         4,000       Electriciens       22:00       01:30       3,500       15,550 €       20,00 %       217,700 €                                                                                                    | 2,000          | Machinistes (opérations de montage et démontage) |       |       | 8,000  | 12,000€       |            | 20,00 %    | 192,000 €    |       |       |
| 1,000       Régisseur son/vidéo       13:30       23:30       10,000       24,500 €       20,00 %       245,000 €         4,000       Electriciens       22:00       01:30       3,500       15,550 €       20,00 %       217,700 €         1       Total HT                                                                                                    | 1,000          | Régisseur lumière                                | 12:30 | 22:30 | 10,000 | 22,000€       |            | 20,00 %    | 220,000€     |       |       |
| 4,000 Electriciens 22:00 01:30 3,500 15,550 € 20,00 % 217,700 €<br>↓ Total HT                                                                                                    | 1,000          | Régisseur son/vidéo                              | 13:30 | 23:30 | 10,000 | 24,500€       |            | 20,00 %    | 245,000€     |       |       |
| ▲ 11 693 180 €                                                                                                    | 4,000          | Electriciens                                     | 22:00 | 01:30 | 3,500  | 15,550 €      |            | 20,00 %    | 217,700€     | -     |       |
| Total HT 11 693 180 €                                                                                                    | •              |                                                  |       |       |        | -             |            |            | ,            |       |       |
| 11035,100 C                                                                                                    | Total HT       |                                                  |       |       |        |               |            |            | 11 693,180 € |       |       |

#### Créer un titre dans la table de l'éditeur :

- 1/ Faites un clic droit sur la table.
- 2/Choisissez "Nouveau >".
- 3/ Sélectionnez "Titre".
- 4/ Donnez le nom du titre.

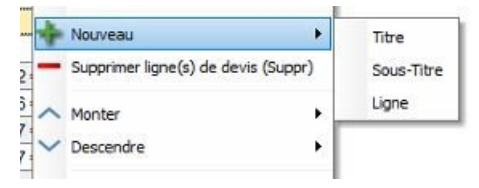

#### Info : Un titre apparaît en gris foncé.

#### Main d'oeuvre

#### Créer un sous-titre dans la table de l'éditeur :

1/ Sélectionnez la ligne du titre auquel appartiendra le sous-titre.

2/ Faites un clic droit sur cette ligne.

3/ Choisissez "Nouveau >".

4/ Sélectionnez "Sous-Titre".

5/ Donnez le nom du sous-titre.

#### Info : Un sous-titre apparaît en gris clair.

Sécurité & ménage

Créer une ligne dans la table de l'éditeur :

#### 1/ Sélectionnez la ligne à laquelle appartiendra cette ligne :

Si la ligne est indépendante, sélectionnez un ligne vide de la table. Si la ligne appartient à un sous-titre, sélectionnez la ligne du sous-titre.

Si la ligne appartient à un titre, sélectionnez la ligne du titre.

2/ Faites un clic droit sur cette ligne.

3/ Choisissez "Nouveau >".

4/ Sélectionnez "Ligne".

On ne peut pas créer de titre et/ou sous-titre pour une ligne déjà créée. La solution est de copier-coller la ligne, puis de supprimer la ligne indépendante. Si vous n'utilisez que 2 niveaux, il

est indispensable d'utiliser un Titre puis des Lignes. Le bouton permet de créer également une ligne SAUF si vous sélectionnez un titre : il créera un sous-titre.

#### Info : Pour chaque titre et/ou sous-titre créé, apparaît une ligne de sous-total.

Le sous-total d'un titre regroupe la somme de ses lignes et des sous-totaux de ses sous-titres.

| ,00 0 |          | 20,00 /0       | 101,01 0   |
|-------|----------|----------------|------------|
|       | Sous T   | otal Accuei    | 1: 793,84€ |
| Sous  | Fotal Ma | ain d'oeuvre : | 5 228,06 € |

#### Supprimer un titre, un sous-titre ou une ligne peut être effectuée :

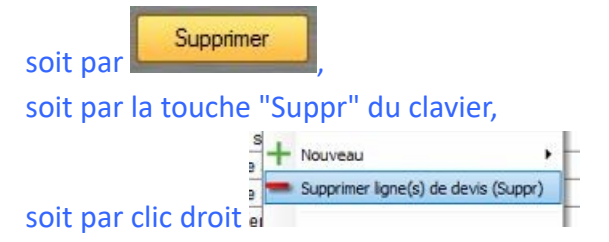

Si on supprime un titre ou un sous-titre, ses lignes ne sont pas supprimées et redeviennent indépendantes.

Repositionner une ligne, un sous-titre ou un titre :

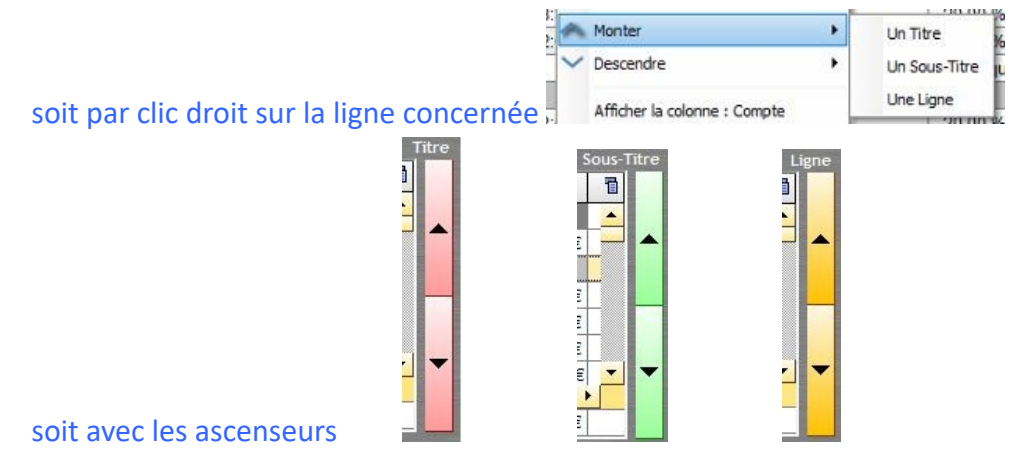

Info : Si un sous-titre (ou titre) est déplacé, l'ensemble des lignes (ou des sous-titres et lignes du titre) qu'il contient, le suivent.

#### **Boite à outils**

#### Finaliser la facture :

1/ Dans le volet "Options d'impression" de la boîte à outils, cliquez sur "Finaliser". Attention : Une fois finalisée, la facture n'est plus modifiable.

| Ou                              | ıtils         |
|---------------------------------|---------------|
| Options d'                      | impression    |
| Modèle de facture<br>RS_FACTURE | A4            |
| Finaliser                       | <b>V</b>      |
| Avoir +                         |               |
| Impression pr                   | oportionnelle |
| Mise en page                    | automatique   |
| Longueur                        | ☐ Largeur     |
| ☐ Surface                       | Description   |
| Т Туре                          | ☐ Référence   |
| HD HF                           | ☐ QtD         |
| Prix unitaire                   |               |
| Coefficient                     | ☐ Remise      |
| Prix HT                         |               |
| TVA                             | Prix TTC      |
| Description d                   | lu compte     |

2/ Un message apparaît pour vous spécifier qu'une fois verrouillée la facture ne sera plus modifiable. Cliquez sur "Oui".

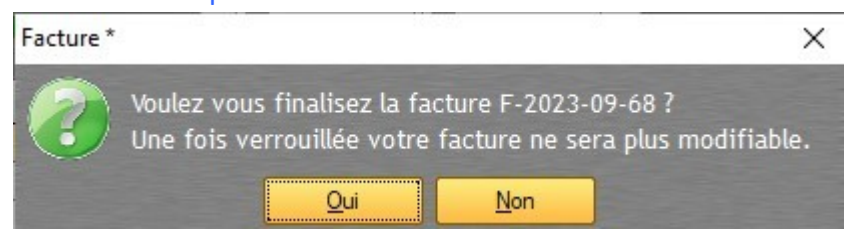

#### Éditer un avoir à partir de la facture :

Info : Il faut obligatoirement que la facture soit finalisée afin d'éditer un avoir à partir de cette facture.

1/ Dans le volet "Options d'impression" de la boîte à outils, cliquez sur "Avoir".

| 01                | utils          |
|-------------------|----------------|
| Options d         | impression     |
| Wodèle de facture |                |
| RS_FACTURE        | AĂ             |
| Finaliser         |                |
| Avoir +           |                |
| Impression pr     | roportionnelle |
| Mise en page      | automatique    |
| Longueur          | ☐ Largeur      |
| Surface           | Description    |
| 🔳 Туре            | 🗖 Référence    |
| T HD T HF         | C QtD          |
| Prix unitaire     |                |
| Coefficient       | Remise         |
|                   |                |
| Prix HT           |                |
| Prix HT           | Prix TTC       |

2/ Un message apparaît pour vous demander si vous voulez vraiment créer un avoir de la facture en cours. Cliquez sur "Oui".

| Facture * |                      |                | ×                  |
|-----------|----------------------|----------------|--------------------|
| Voulez    | : vous créer un avoi | ir de la factı | ıre F-2023-09-68 ? |
|           | Qui                  | <u>N</u> on    |                    |

3/ Une facture d'avoir se créée sur la base de la facture en cours. Cette facture a un numéro normalisé différent :

## A (pour Avoir) - Année de l'exercice comptable - Mois - Numéro de facture légal (suivant le type de facturation, ici "Avoir")

Modifiez les quantités en fonction de ce qui est enlevé suivant la précédente facture.

<u>Exemple :</u> La facture spécifiait l'achat de 3 micros. Finalement le client n'en prend que 2. On fait alors un avoir sur 1 micro.

Info : dans la boîte à outils, volet "Options d'impression" vous pouvez retrouver le numéro normalisé de la facture qui dépend de cet avoir.

#### Éditer la facture :

1/ Dans le volet "Options d'impression", sélectionnez le modèle de facture à utiliser Info : voir le chapitre sur <u>l'Editeur de Modèle de devis-facture</u>

2/ Cliquez sur l'icône

Envoyer la facture :

1/ Dans le volet "Outils" cliquez sur l'icône 2/ Une fenêtre d'envoi de mail apparaît

La facture est insérée en pièce jointe. L'adresse mail du destinataire se remplit automatiquement selon le client renseigné lors de la création de la facture (le champ mail devra être renseigné en amont depuis la fiche du client). Pour permettre l'envoi du mail, RégieSpectacle devra été paramétré avec votre boîte mail. Le mail envoyé apparaîtra dans la boîte "Éléments envoyés" de votre boîte mail. Une option de confirmation de lecture est possible.

| Env | roi d'un mail                                                      |
|-----|--------------------------------------------------------------------|
|     | 8                                                                  |
|     | Destinataire                                                       |
|     | boris.c@regiespectacle.com                                         |
|     | Objet                                                              |
|     | Facture n°999999                                                   |
|     | Corps du Mail                                                      |
|     | Vous trouverez ci-joint le facture demandée.<br>Bien cordialement, |
|     |                                                                    |
|     | Envoyer                                                            |

#### Nombre décimale

Une option permet de choisir le nombre de décimales pour les quantités et les monétaires. Par défaut il est de 4 (ex. 36,1234).

| <br>2 |  |
|-------|--|
| 4     |  |
| 3     |  |
| 2     |  |
| 1     |  |

#### Durée

En cochant l'option

Voir les colonnes Durées

trois colonnes complètent les lignes de

devis/facture :

- •- HD : Heure de Début
- •- HF : Heure de Fin
- -- QtD : Quantité Durée (la durée entre HD et HF) -

Elles permettent d'intégrer des horaires et/ou durée de travail.

Info : QtD est une durée comptable : 3h30 sont converties en 3,50 afin de pouvoir être calculé avec le tarif horaire et le nombre de personnes.

| HD    | HF    | QtD   |
|-------|-------|-------|
| 10:00 | 20:00 | 10,00 |
|       |       | 8,00  |
| 12:30 | 22:30 | 10,00 |
| 13:30 | 23:30 | 10,00 |
| 22:00 | 01:30 | 3,50  |

QtD peut être renseignée sans que HD et HF le soient. Par contre, si des heures de début et de fin ont été saisies, elles modifieront la durée qui aurait pu être entrée manuellement.

#### Mode multi-TVA

Il est possible d'appliquer des taux de TVA différents d'une ligne à l'autre et suivre les sommes des montants de chaque taux.

#### Afficher la colonne "TVA" :

1/ Ouvrir la boîte à outils.

2/ Dans l'onglet "Outils", cochez l'option

Voir la colonne : TVA

#### **Appliquer différents taux de TVA :**

1/ Dans la case correspondante, renseignez le nouveau taux de TVA à appliquer.

#### Connaître en temps réel le montant des totaux :

1/ En bas à gauche de l'écran, survolez le champ "TVA : 20%".

Les sommes de chaque montants de TVA apparaissent et s'actualisent en temps réel.

|    | Tva 🗠              | Total Tva      |
|----|--------------------|----------------|
|    | 10,00 %            | 1,40 €         |
|    | 20,00 %            | 124,60 €       |
|    |                    |                |
|    |                    |                |
|    |                    |                |
|    |                    |                |
|    | TVA : 20.00 % Tota | TVA : 126,00 € |
| De | vis Nº 22          |                |

Lors de l'impression, un cartouche TVA apparaîtra en bas de page.

|              | Total HT :  | 555,00€  |
|--------------|-------------|----------|
| TVA: 20,00 % | Total TVA : | 111,00 € |
|              | Total TTC : | 666,00€  |

### Un seul taux de TVA Plusieurs taux de TVA

|                | Total HT :   | 12 400,00 € |
|----------------|--------------|-------------|
| TVA 1: 5,50 %  | Total TVA 1: | 337,70€     |
| TVA 2: 19,60 % | Total TVA 2: | 658,56€     |
| TVA 3: 20,00 % | Total TVA 3: | 580,00€     |
|                | Total TVA :  | 1 576,26 €  |
|                | Total TTC :  | 13 976,26€  |

#### Appliquer un taux de TVA commun à toutes les lignes :

1/ Double-cliquez sur le taux de TVA affiché.

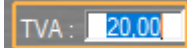

2/ Renseignez le nouveau taux de TVA et cliquez ailleurs pour validez.

Le taux renseigné s'applique à toutes les lignes.

#### Modèle de facture

Il est possible de personnaliser vos lignes de facture grâce à des modèles de facture préenregistrés.

Info : voir le chapitre "Modèle de devis-facture"

#### Importer des lignes de facture du Catalogue

Il est possible de personnaliser vos lignes de facture en puisant directement dans le Catalogue de votre structure.

Info : voir le chapitre "<u>Importer du Catalogue</u>"

#### <u>V – Vue sur les devis et Factures :</u>

#### <u>Une table est disponible pour visualiser tous les devis ou toutes les factures : la "Vue Devis</u> <u>Factures".</u>

#### Voir tous les devis / toutes les factures

1/ Allez dans l'onglet « Gestion clients » et cliquez sur « Liste des devis et factures ».

#### En bas de la table, les sommes sont automatiquement actualisées selon les filtres.

#### Les filtres

#### Afficher les devis ou les factures

1/ sélectionnez grâce aux boutons

Devis Stacture

## Info : Comme c'est une table, vous pouvez trier les données (en cliquant sur le titre d'une colonne) ou faire une recherche rapide (avec l'entonnoir).

#### Appliquer un filtre par année, par mois :

1/ sélectionnez les champs correspondants

| Année | Mois | • |
|-------|------|---|
|       |      |   |

#### Afficher uniquement les factures acquittées ou non :

1/ sélectionnez grâce aux boutons

● Toutes ◎ Acquittées ◎ Non Acquittée

#### VI – Le Catalogue :

Le **Catalogue** est un inventaire descriptif de ce que votre structure offre habituellement à ses clients (Mise à disposition d'espace ou de main d'œuvres qualifiées, prêt de matériel...). C'est un support interne qui présente les caractéristiques de vos services et les tarifs afin d'éditer plus facilement des devis et des factures.

Info : l'accès au Catalogue est soumis aux droits utilisateurs (droit D11 - Droit d'utiliser la Gestion client) voir le chapitre "<u>Gestion des droits utilisateurs</u>")

#### Accéder au Catalogue :

1/ Dans la barre des Menus, cliquez sur "Outils > Options > Clients".

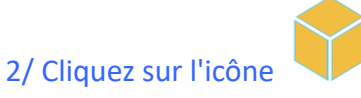

La fenêtre Catalogue apparaît.

|                | Nombre de décimales     |    |        |           |          |        |     |         | <b>+ +</b> | •        | Ū |
|----------------|-------------------------|----|--------|-----------|----------|--------|-----|---------|------------|----------|---|
|                | Description             | HD | HF     | Duree     | Prix U.  | Remise | TVA | Prix HT | Prix TTC   | Coût Tva | 1 |
| Mugete de base | Total HT<br>Total TVA : | 0. | 0000 € | Total TTC | : 0.0000 | Ē      |     |         |            |          |   |

#### Créer le Catalogue de sa structure

Votre catalogue se construit sur une arborescence de dossiers et de sous-dossiers à l'intérieur desquels les services proposés par votre structure sont renseignées.

Créer une arborescence :

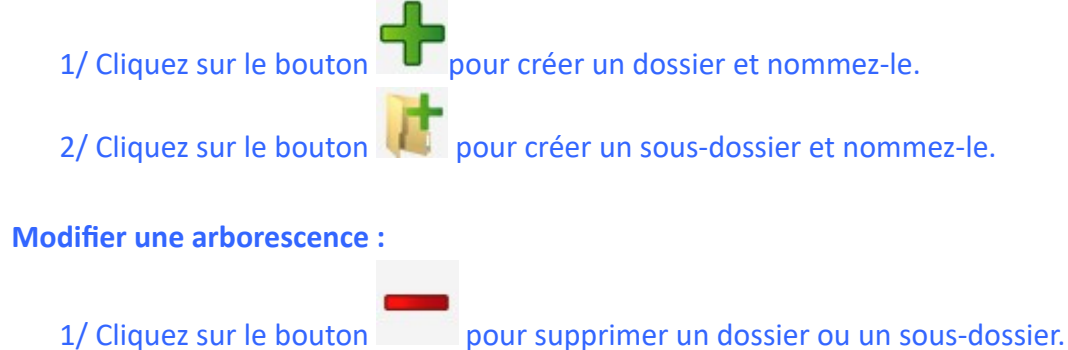

2/ Cliquez sur le bouton

pour revenir en arrière.

#### Info : la mémoire de vos actions s'effacent lorsque vous quittez la fenêtre.

3/ Double-cliquez sur le nom d'un dossier ou un sous-dossier pour le renommer.

#### **Créer les lignes :**

Les lignes sont rangées selon l'arborescence suivante :

pour créer un titre et nommez-le. 1/ Cliquez sur pour créer un sous-titre et nommez-le. 2/ Cliquez sur

pour créer une ligne et nommez-la. 3/ Cliquez sur

#### Lignes du catalogue

| Description  | HD | HF | Duree | Prix U. | Remise    | TVA        | Pri      | x HT  |
|--------------|----|----|-------|---------|-----------|------------|----------|-------|
| Titre        |    |    |       |         |           |            |          |       |
| Sous-titre   |    |    |       |         |           |            |          |       |
| Ligne 1      |    |    |       |         |           | 20,00 %    |          |       |
| Ligne 2      |    |    |       |         |           | 20,00 %    |          |       |
| Ligne 3      |    |    |       |         |           | 20,00 %    |          |       |
|              |    |    |       |         | Sous To   | tal Sous   | -titre : | 0,00€ |
|              |    |    |       |         | So        | us Total   | Titre :  | 0,00€ |
| Titre 2      |    |    |       |         |           |            |          |       |
| Sous-titre 2 |    | _  |       |         |           |            |          |       |
| Ligne 1      |    |    |       |         |           | 20,00 %    |          |       |
| Ligne 2      |    |    |       |         |           | 20,00 %    |          |       |
| Ligne 3      |    |    |       |         |           | 20,00 %    |          |       |
|              |    |    |       |         | Sous Tota | l Sous-ti  | tre 2 :  | 0,00€ |
|              |    |    |       |         | Sous      | s Total Ti | tre 2 :  | 0,00€ |

#### **Modifier les lignes :**

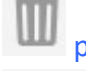

1/ Cliquez sur le bouton we pour supprimer un titre, un sous-titre ou une ligne.

#### 2/ Cliquez sur le bouton pour revenir en arrière.

#### Info : la mémoire de vos actions s'effacent lorsque vous quittez la fenêtre.

3/ Double-cliquez sur la ligne pour la renommer.

Vous pouvez créer et modifier titre, sous-titre ou ligne en faisant un clic-droit sur la table. Il est également possible de copier-coller des lignes.

| +  | Nouveau            | •      | Titre      |
|----|--------------------|--------|------------|
| -  | Supprimer ligne(s) |        | Sous-Titre |
| Eþ | Copier             | Ctrl+C | Ligne      |
| B  | Coller             | Ctrl+V |            |
| Ж  | Couper             | Ctrl+X |            |

#### Astuces :

Lors d'un copier-coller d'une ligne ou d'un sous-titre, pensez à sélectionner l'endroit voulu avant le collage : les lignes se rangeront en dessous de ce dernier. Auquel cas, vous pouvez déplacer des titres, sous-titre et lignes en glisser-déposer en maintenant pressé la touche Majuscule

公 <sub>Shift</sub>

de votre clavier.

4/ Renseignez vos lignes de devis-facture en double-cliquant dessus.

Description : l'intitulé du service proposé au client

<u>HD</u> : Heure de début

<u>HF</u> : Heure de fin

Durée : Quantité de temps du service proposé

Info : la durée se calcule automatiquement selon HD et HF. Elle s'affiche en heure décimale (exemple : une durée de 2h30 s'affichera 2,5 heures). La durée maximale d'une ligne est de 24 heures : si le service dure plus longtemps, il faudra compter en jours.

Prix U. : le prix unitaire du service proposé (en euros)

Info : la quantité demandée se renseignera lors de la rédaction du devis-facture.

Remise : la potentielle remise ou promotion applicable à ce service

<u>TVA</u> : le taux de TVA applicable à ce service (en pourcentage)

Prix HT : le prix Hors Taxe (sans la TVA)

Info : si le service proposé se facture à l'heure, le prix HT se calcule automatiquement selon la durée renseignée.

<u>Prix TTC</u> : le prix Toutes Taxes Comprises (avec la TVA)

Coût TVA : le montant de la TVA applicable à ce service

| 🛑 Catalogue     |                     |       |        |           |          |           |              |             |            | - 🗆              | × |
|-----------------|---------------------|-------|--------|-----------|----------|-----------|--------------|-------------|------------|------------------|---|
| + 🖌 🔸 -         | Nombre de décimales |       |        |           |          |           |              |             | + 🗄        |                  | Ū |
| 🗈 📙 Tarifs 2020 | Description         | нр    | HE     | Duree     | Driv II  | Demice    | TVA          | Driv HT     | Prix TTC   | Coût Tva         |   |
| Modèle de base  | Titro 4             | no    |        | Duree     | HIX 0.   | Reinise   | 1100         | HIXIII      | HIXTIC     | Courtina         |   |
| 🗈 📙 Dossier     | Sous titre 1        | _     | -      | _         |          | _         | _            |             |            |                  |   |
|                 | Ligne 1             |       |        |           | 45.00€   |           | 10.00 %      | 45.00 €     | 49.50 €    | 4 50 €           |   |
|                 | Ligne 2             |       |        |           | 20.50€   |           | 10,00 %      | 20.50 €     | 22.55€     | 2 05 €           |   |
|                 | Ligne 3             |       |        |           | 159.99€  |           | 10.00 %      | 159.99€     | 175.99€    | 16.00 €          |   |
|                 |                     |       |        | 1         | So       | us Total  | . Sous-titre | 1: 225.49€  |            |                  |   |
|                 | Sous-titre 2        |       |        |           |          |           |              |             |            | -                | 1 |
|                 | Ligne 1             |       |        |           | 99,99€   |           | 5,50 %       | 99,99€      | 105,49€    | 5,50€            | 1 |
|                 | Ligne 2             |       |        |           | 120,00€  |           | 5,50 %       | 120,00€     | 126,60€    | 6,60€            | 1 |
|                 | Ligne 3             |       |        |           | 179,99€  |           | 10,00 %      | 179,99€     | 197,99€    | 18,00€           | 1 |
|                 |                     |       |        |           | So       | us Total  | . Sous-titre | 2: 399,98€  |            |                  | 1 |
|                 |                     |       |        |           |          | Sous T    | otal Titre   | 1: 625,47€  |            |                  |   |
|                 | Titre 2             |       |        |           |          |           |              |             |            |                  |   |
|                 | Sous-titre 1        |       |        |           |          |           |              |             |            |                  |   |
|                 | Ligne 1             | 14:00 | 18:00  | 4,00      | 180,00€  |           | 20,00 %      | 720,00€     | 864,00€    | 144,00€          |   |
|                 | Ligne 2             | 18:00 | 20:45  | 2,75      | 200,00€  |           | 20,00 %      | 550,00€     | 660,00€    | <b>11</b> 0,00 € |   |
|                 | Ligne 3             | 08:00 | 12:00  | 4,00      | 350,00€  |           | 20,00 %      | 1 400,00 €  | 1 680,00 € | 280,00€          |   |
|                 |                     |       |        |           | Sous     | Total 9   | Sous-titre 1 | : 2 670,00€ |            |                  |   |
|                 | Sous-titre 2        |       |        |           |          |           |              |             |            |                  |   |
|                 | Ligne 1             | 14:00 | 18:00  | 4,00      | 180,00€  |           | 5,50 %       | 720,00€     | 759,60€    | 39,60€           |   |
|                 | Ligne 2             | 18:00 | 20:45  | 2,75      | 200,00€  |           | 10,00 %      | 550,00€     | 605,00€    | 55,00€           |   |
|                 | Ligne 3             | 08:00 | 12:00  | 4,00      | 350,00€  |           | 20,00 %      | 1 400,00 €  | 1 680,00 € | 280,00€          |   |
|                 |                     |       |        |           | Sous     | s Total § | Sous-titre 1 | : 2 670,00€ |            |                  |   |
|                 |                     |       |        |           |          | Sous Tot  | al Titre 2   | : 5340,00€  |            |                  |   |
|                 |                     |       |        |           |          |           |              |             |            |                  |   |
|                 |                     |       |        |           |          |           |              |             |            |                  |   |
|                 | Total HT            |       |        |           |          |           |              | 5 965,47 €  | 6 926,72 € | 961,25€          |   |
|                 | Total TVA :         | 9     | 61,25€ | Total TTC | 6 926,72 | C         |              |             |            |                  |   |

La table calcule automatiquement la somme de chaque titre et sous-titre, le total HT, TVA et TTC. Par la suite, toutes les informations de vos lignes seront modifiables lors de la rédaction du devisfacture de votre client.Le Catalogue s'enregistre automatiquement lors de l'écriture : une fois terminé, vous pouvez quitter la fenêtre sans enregistrer.

Info : lors de la rédaction du Catalogue, vous pouvez ajuster le niveau de zoom de la table en maintenant la touche CTRL enfoncée et en faisant rouler la molette de votre souris.

#### **Exporter le Catalogue de votre structure**

Une fois votre Catalogue renseigné, vous pouvez extraire vos tables en faisant un clic-droit sur le Menu contextuel en haut à droit de votre table > Exporter sur Excel.

| Description  | HD    | HE    | Duree | Prix II. | Remise   | TVA          | Pri   | x HT     | Prix TTC             | Coût Tva        | 8      |
|--------------|-------|-------|-------|----------|----------|--------------|-------|----------|----------------------|-----------------|--------|
| Description  | 110   |       | Duree |          | incidiae |              | - FIL | ~        | in a fig             | Cout Iva        |        |
| Titre 1      |       |       |       |          |          |              | 8     | Couper   |                      |                 |        |
| Sous-titre 1 |       |       |       |          |          |              |       | Conier   | la liana             |                 |        |
| Ligne 1      |       |       |       | 45,00€   |          | 10,00 %      |       | Copier   | a lighe              |                 |        |
| Ligne 2      |       |       |       | 20,50€   |          | 10,00 %      |       | Tout co  | pier                 |                 |        |
| Ligne 3      |       |       |       | 159,99€  |          | 10,00 %      | -     | Coller   |                      |                 | Ctrl+  |
|              |       |       |       | So       | us Total | . Sous-titre |       | conci    |                      |                 | C.III. |
| Sous-titre 2 |       |       |       |          |          |              | 精     | Exporte  | r la table vers Open | Office.org Calc |        |
| Ligne 1      |       |       |       | 99,99€   |          | 5,50 %       | 777   | Europe   | - I- A-bl            | <u> </u>        | _      |
| Ligne 2      |       |       |       | 120,00€  |          | 5,50 %       |       | Exporte  | r la table vers word |                 |        |
| Ligne 3      |       |       |       | 179,99€  |          | 10,00 %      | 6     | Exporte  | r la table vers XML. |                 |        |
|              |       |       |       | So       | us Total | . Sous-titre |       |          |                      |                 |        |
|              |       |       |       |          | Sous T   | otal Titre   |       | Sélectio | nner les colonnes    |                 |        |
| Titre 2      |       |       |       |          |          |              | -     | Imprim   | er                   |                 |        |
| Sous-titre 1 |       |       |       |          |          |              |       | Graphic  | ule.                 |                 |        |
| Ligne 1      | 14:00 | 18:00 | 4,00  | 180,00€  |          | 20,00 %      |       | o.apine  | Jac                  |                 |        |
| Ligne 2      | 18:00 | 20:45 | 2,75  | 200,00€  |          | 20,00 %      |       | Couleu   | r de fond            |                 |        |
| Ligne 3      | 08:00 | 12:00 | 4,00  | 350,00€  |          | 20,00 %      | 14    | 900,00   | 1 080,00 €           | 280,00 €        |        |
|              |       |       |       | Sous     | Total 9  | Sous-titre 1 | : 26  | 70,00€   |                      |                 |        |

#### Importer du catalogue :

#### Il est possible d'importer dans votre devis-facture des lignes contenues dans le Catalogue.

#### Importer des lignes du Catalogue :

1/ En bas à droite de la table devis-facture, cliquez sur le bouton

#### La fenêtre Catalogue apparaît.

| Catalogue                                                                                                    |             | _      |                          |       |         |        |                       |           |              | -            | - 🗆 X        |
|----------------------------------------------------------------------------------------------------|-------------|--------|--------------------------|-------|---------|--------|-----------------------|-----------|--------------|--------------|--------------|
| 1                                                                                                    |             | 2      |                          |       |         |        |                       |           |              | 3            | Valider      |
|                                                                                                    | Li          | ignes  | du catalogue             |       |         |        |                       |           |              |              |              |
| Catalogue       2         Image: Tarifs 2020       Image: Tarifs 2020         Image: Tarifs 2020       Mise à disposition des salles -         Image: Tarifs 2020       Image: Tarifs 2020         Image: Tarifs 2020       Image: Tarifs 2020         Image: Tarifs 2020 | Description | HD     | HE                       | Duree | Prix II | Demise | TVA                   | Prix HT   | Priv TTC 1   |              |              |
| 🖻 📙 Mise à disposition des salles -                                                                                                    |             | Ť      | Description              | no    |         | Duree  | HIX U.                | Reinise   | 174          | FIXIN        | HIXTIC U     |
| Locatif économique - 2020                                                                                                    |             |        | Hall d'Accuell 1L        |       | 1       | 1      | 644 0000 C            |           | 00.00.0/     | 644.0000.6   | 700 0000 6   |
|                                                                                                    |             |        | Domi journée             |       |         |        | 014,0000€             |           | 20,00 %      | 014,0000€    | 730,8000€    |
| Locatif culturel - 2020                                                                                                    |             | ÷      | Montage/Démontage        |       |         |        | 224,0000 €            |           | 20,00 %      | 224,0000 €   | 200,0000 €   |
| Prestation - 2020                                                                                                    |             | ÷      | Montage/Demontage        |       |         |        | 145,0000 E            | tal IIali | 20,00 %      | 145,0000 €   | 174,0000 €   |
| Modèle de base                                                                                                    |             | ÷      | Fovor TI                 |       |         |        | Sous II               | лаі пан   | u accueir fi | L: 963,00€   |              |
|                                                                                                    |             | ÷      | lournée/Seirée           | 1     |         |        | 250 0000 <del>C</del> |           | 20.00.%      | 250.0000 E   | 420 0000 E   |
|                                                                                                    |             | ÷      | Domi journée             |       |         |        | 250,0000 €            |           | 20,00 %      | 250,0000 €   | 420,0000 €   |
|                                                                                                    |             | ÷      | Montage/Démontage        |       |         |        | 120,0000 €            |           | 20,00 %      | 120,0000 €   | 156,0000 €   |
|                                                                                                    |             | ÷      | Montage/Demontage        |       |         |        | 130,0000 €            | Soure Tot | 20,00 %      | 130,0000€    | 150,0000 €   |
|                                                                                                    |             | Ē      | Salle de répétition TI   |       |         |        |                       | 3003 100  | arroyer n    | L: 730,00€   |              |
|                                                                                                    | LE          |        |                          |       |         |        | 308.0000 €            |           | 20.00 %      | 308.0000 €   | 369 6000 €   |
|                                                                                                    |             | ÷.     | Demi journée             |       |         |        | 207,0000 €            |           | 20,00 %      | 207,0000 €   | 248 4000 €   |
|                                                                                                    |             | É.     | Montage/Démontage        |       |         |        | 130,0000 €            |           | 20,00 %      | 130,0000 €   | 240,4000 C   |
|                                                                                                    | 1 F         | É      | inonago bonnonago        |       |         |        | Sous Total            | Salle de  | répétition T | I · 645.00 € | 100,0000 C   |
|                                                                                                    | FF          | Í      | Lieu                     |       |         |        | oodo rotari.          | . ouno de | repetition n | 21 010,00 0  |              |
|                                                                                                    | •           | v 🔽    | Journée/Soirée           |       |         |        |                       |           | 20.00 %      |              |              |
|                                                                                                    | Ē           |        | Demi journée             |       |         |        |                       |           | 20.00 %      |              |              |
|                                                                                                    |             | É      | Heure                    |       |         |        |                       |           | 20.00 %      |              |              |
|                                                                                                    |             | Ē      | Montage/Démontage        |       |         |        |                       |           | 20.00 %      |              |              |
|                                                                                                    |             | Ē      | Service                  |       |         |        |                       |           | 20.00 %      |              |              |
|                                                                                                    |             | Ē      | Restauration             |       |         |        |                       |           | 10.00 %      |              |              |
|                                                                                                    |             | Ē      | Cocktail                 |       |         |        | 7.0000€               |           | 10.00 %      | 7.0000€      | 7.7000€      |
|                                                                                                    |             | Ē      | Cocktail forfait boisson |       |         |        | 3.0000€               |           | 20.00 %      | 3.0000€      | 3.6000€      |
|                                                                                                    |             | Ē      |                          | 1     |         |        |                       | Sou       | is Total Li  | eu: 10,00€   |              |
|                                                                                                    |             |        | Cocktail                 |       |         |        |                       |           |              |              |              |
|                                                                                                    |             |        | Cocktail forfait coktail |       |         |        | 7,0000€               |           | 10,00 %      | 7,0000€      | 7,7000€      |
|                                                                                                    |             | T.     | Cocktail forfait boisson |       |         |        | 3,0000€               |           | 20,00 %      | 3,0000€      | 3,6000€      |
|                                                                                                    |             | Г      | unité                    |       |         |        |                       |           | 20,00 %      |              |              |
|                                                                                                    |             | Г      |                          |       |         |        |                       | Sous To   | tal Cockt    | ail: 10,00€  |              |
|                                                                                                    |             |        |                          |       |         |        |                       |           |              |              |              |
|                                                                                                    |             |        |                          |       |         |        |                       |           |              |              |              |
|                                                                                                    |             | •      |                          |       |         |        |                       |           |              |              | •            |
|                                                                                                    | Τ           | otal H | Т                        |       |         |        |                       |           |              | 2 378,0000€  | 2 852,2000 € |

2/Naviguez dans l'arborescence pour sélectionner le dossier et sous-dossier voulu.

3/ Cochez les lignes de devis-facture à importer dans votre devis-facture.

#### Info : Les lignes sélectionnées apparaissent en vert.

Info : Pour sélectionner toutes les lignes contenues dans un titre, cliquez directement sur le titre.

4/ Cliquez sur le bouton

Valider

Les lignes sélectionnées du Catalogue sont automatiquement importées dans votre devis-facture. A vous de renseigner les quantités et de personnaliser votre devis-facture